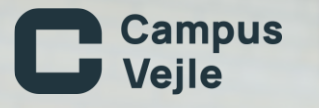

# Kom godt i gang

Vejledningen med alt om brugen af IT du skal vide, når du starter på Campus Vejle.

Opdateret April 2025

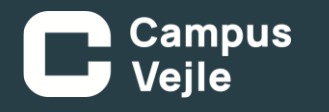

#### Brugernavn & Skolemail

- Når du starter på Campus Vejle, får du udleveret et brugernavn, dette kalder vi i daglig tale dit kursist-nummer, du finder oplysningerne i velkomstbrevet der er sendt til dig med digital post.
- Din skolemail er sammensat af dit kursist-nummer, efterfulgt af @edu.campusvejle.dk

Har du ikke fået udleveret dit brugernavn, kan du få dette af din underviser.

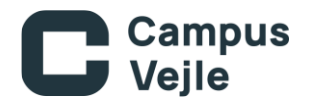

# Adgangskode

- Du får din adgangskode ved at sende en SMS, fra det nummer du er oprettet med.
- Send en besked med teksten Password til 35 74 50 13 herefter modtager du en SMS med din nye adgangskode.
- Du kan altid skifte din adgangskode på <u>Selvbetjening.campusvejle.dk</u>

Krav til adgangskode

Passwords skal være mindst 12 tegn.

Passwords kan ikke genbruges.

Passwords må ikke indeholde personlige oplysninger som brugernavn, navn, CPR osv.

Passwords må ikke være nemme, fx indeholde 12345678, qwerty osv.

Passwords scannes mod lister med lækkede passwords.

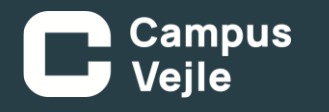

#### Selvbetjening

• På skolens selvbetjeningsside kan du:

- Skifte adgangskode.
- Registrere din bil.
- Ændre dit telefonnummer.
- Skifte dit billede, på dit studiekort.

• Du tilgår siden på <u>selvbetjening.campusvejle.dk</u>

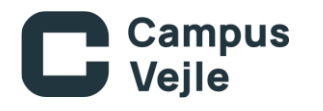

#### Moodle

- Moodle er systemet, hvor læringsmaterialet til undervisningen tager udgangspunkt du starter her for at få overblik over hver enkelt af dine fag.
- I de enkelte fagrum placerer underviserne relevant materiale (dokumenter, opgaver, videoer, lydfiler, links til i-bøger og anden ekstern information).
- Du tilgår systemet her: <u>moodle.campusvejle.dk</u>

Du logger på med din skolemail, som ser sådan ud  $\rightarrow$  [brugernavn]@edu.campusvejle.dk

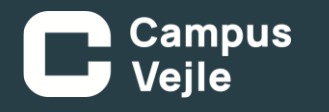

### My Education App

 På Campus Vejle benytter vi My Education App.
Appen fungerer blandt andet som elektronisk studiekort, samt du kan holde dig opdateret på dit skema, karakterer, lektier, mm.

Du logger på med dit kursist-nummer, samt din adgangskode.

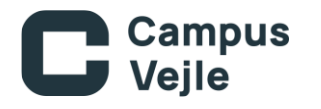

#### Skolens trådløse netværk

Vi har to trådløse netværk: CAMPUSVEJLE og CAMPUSVEJLE\_GUEST.

- CAMPUSVEJLE er et lukket netværk. Du logger på med dit kursist-nummer og adgangskode.
- CAMPUSVEJLE\_GUEST er et åbent netværk, som ikke kræver at logger på.

Der er ikke forskel på hastighederne på de 2 netværk, dog kan der være interne tjenester og hjemmesider, som du kun kan tilgå, hvis du bruger det rigtige netværk.

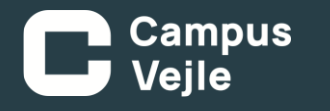

#### Microsoft 365 / Office-pakken

- Skolen tilbyder den fulde Office pakke (inkl. Teams) til både PC og Mac, mens du er under uddannelse på Campus Vejle.
- Bemærk: Når du afslutter din uddannelse, vil du automatisk miste adgangen til disse programmer, samt filerne på dit OneDrive.
- Vejledning til installation findes på <u>it.campusvejle.dk</u>

Du logger på med din skolemail, som ser sådan ud  $\rightarrow$  [brugernavn]@edu.campusvejle.dk

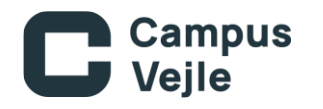

# Kopi/print

Du kan sende dit udskrift til en af skolens kopimaskiner.

Dette gøres via print.campusvejle.dk.

Du logger på med dit kursist-nummer, og din adgangskode.

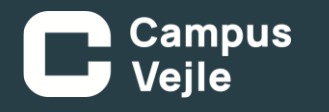

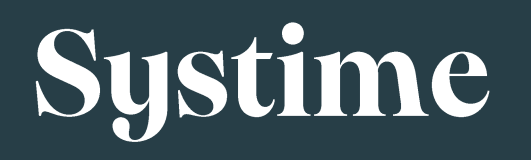

 Systime er den primære platform til bøger, som benyttes på skolen. På denne side skal der logges ind med Microsoft – Login.

Du logger på ved at trykke Microsoft, og herefter taste din skolemail [brugernavn]@edu.campusvejle.dk

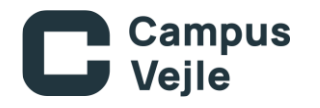

# Problemer / Spørgsmål

Skulle der opstå problemer eller spørgsmål ved noget i denne vejledning er du altid velkommen til at tage kontakt til IT-Service.

E-Mail: Telefon: <u>itservice@campusvejle.dk</u>

*fon: <u>72 16 26 66</u>* (Vi har åbnet fra 7:45 -14:45 i hverdagene)